## Michigan Elite Volleyball - Member Me

This will be our new platform for lessons and training.

## How to Download - Android Devices

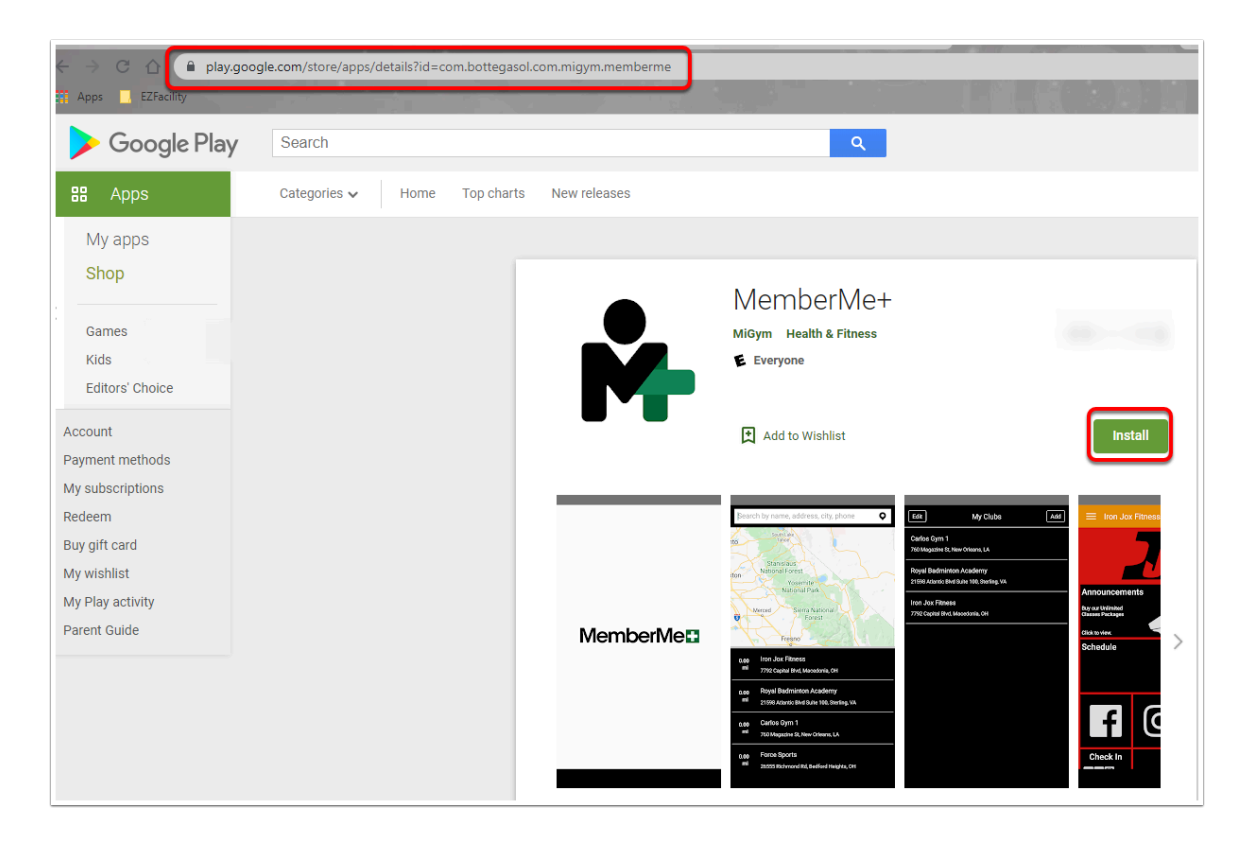

## How to Download - iOS Devices

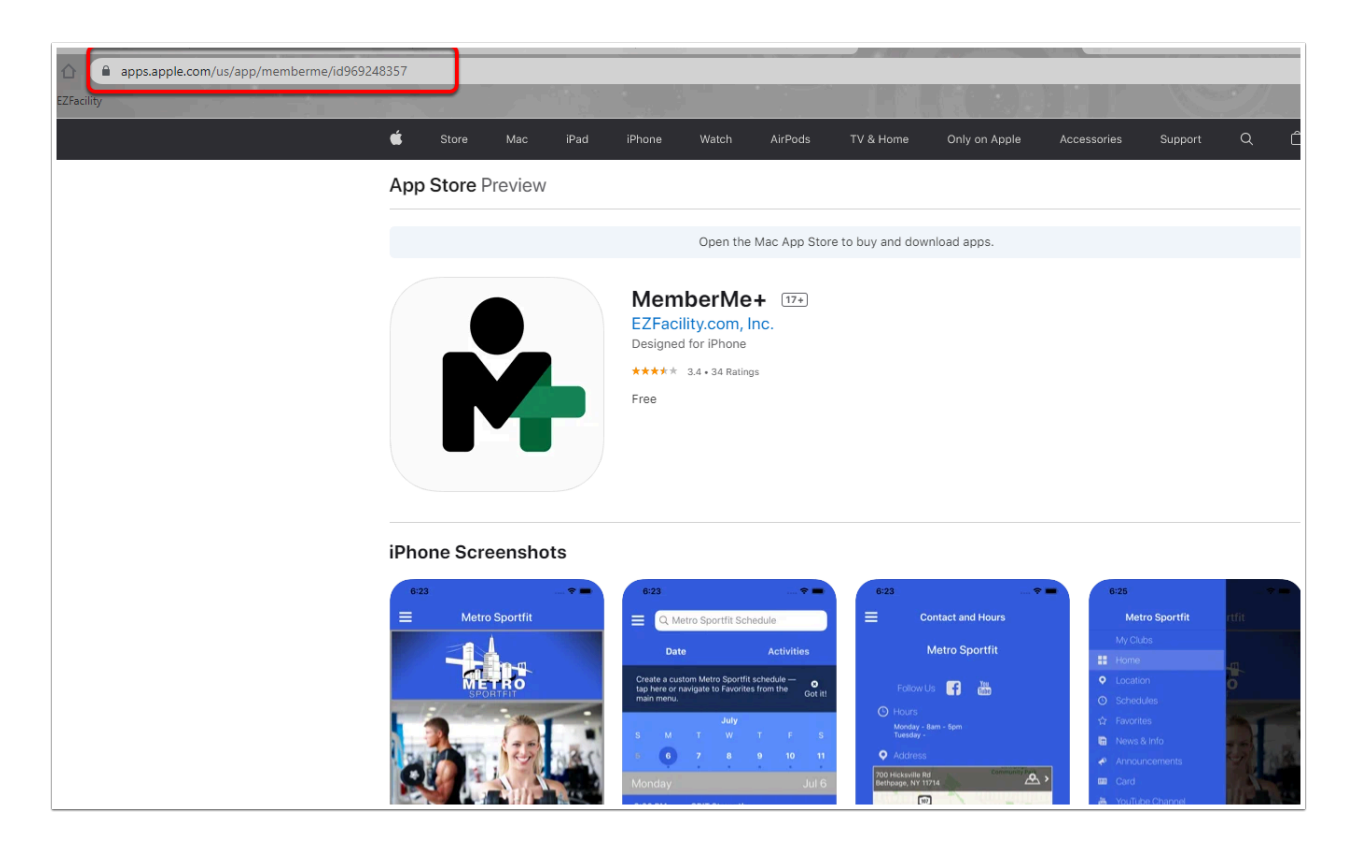

## **Existing Clients**

Check your email for an invitation to our New Customer Service Portal! In the email, you will be prompted to set up a user name and password. Once complete, you will be able to schedule lessons and training sessions.

# Self-Service Invitation Hi John Doe, You have been invited to register for an account on the self-service website of Michigan Elite Volleyball Academy. Review your schedule and billing online, twenty-four hours a day. Follow the link below to get started! Accept Invitation If you are unable to complete your registration by clicking on the button above, click the link below or copy and paste it into the address bar of your web browser. https://16361.ezfacility.com/register/invitations/35367a30-de71-4440-a14f-375ac801a263/20012281

## **New Clients - How to Register**

Please go to <u>Mielite.EZFacility.com</u> to register. Select **Login** in the left menu, then select **Create Account** to complete the registration. You will be <u>prompted to verify your email</u> address by returning to your email inbox.

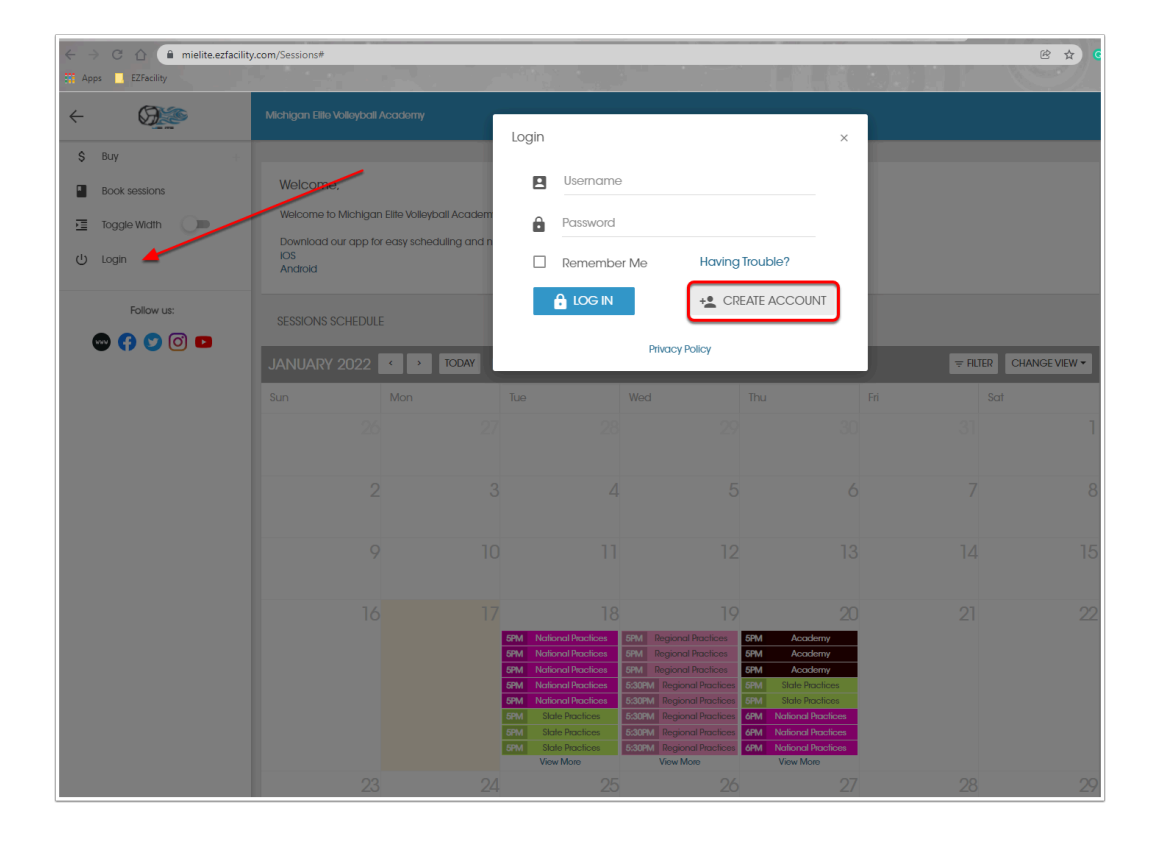

## **Self-Service**

Self-Service can be used for new client registration. Existing clients can update their billing, purchase packages and book into sessions. You can also view the **My Schedule** tab to access your upcoming sessions. (See Below)

|                | AND TO THE                             |
|----------------|----------------------------------------|
|                | If you are new,                        |
| Announcements  | please use the<br>Self-Service tile to |
| {dynamic_text} | set up your account.                   |
| {dynamic_text} |                                        |
| Self-Service 🔺 |                                        |
|                |                                        |
|                |                                        |
| Notifications  |                                        |
| {dynamic_text} |                                        |
|                |                                        |
|                |                                        |
|                |                                        |

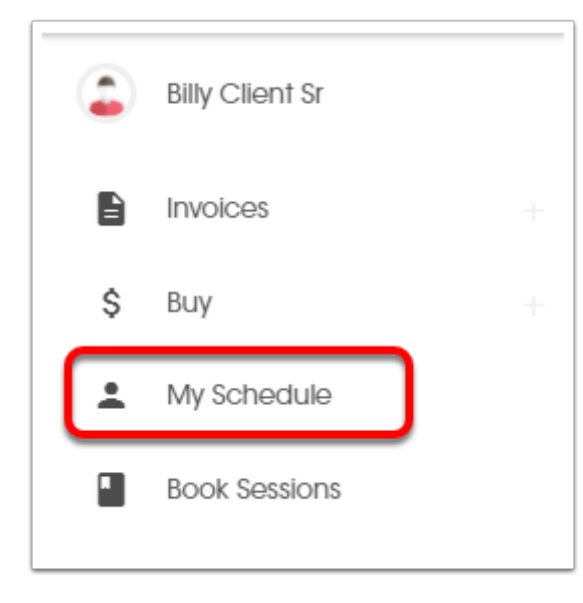

# This tile is for quick booking, if you have purchased multiple sessions.

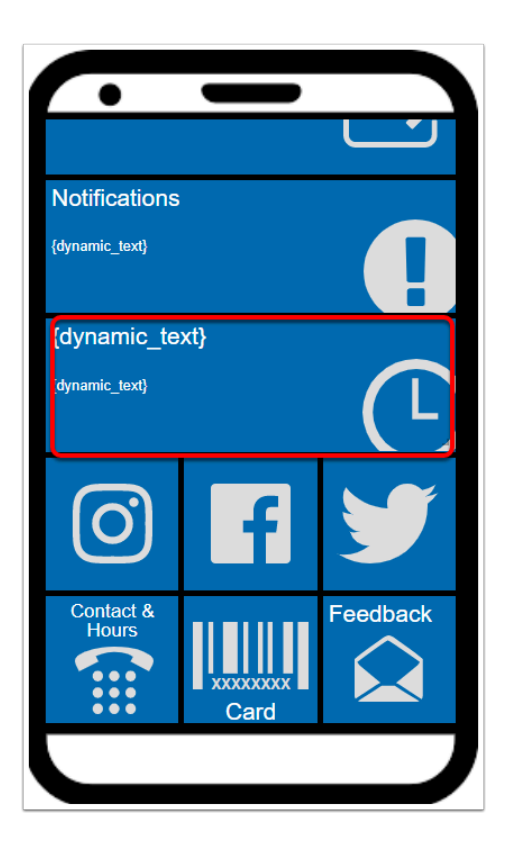

We will use **Notifications** to send quick reminders.

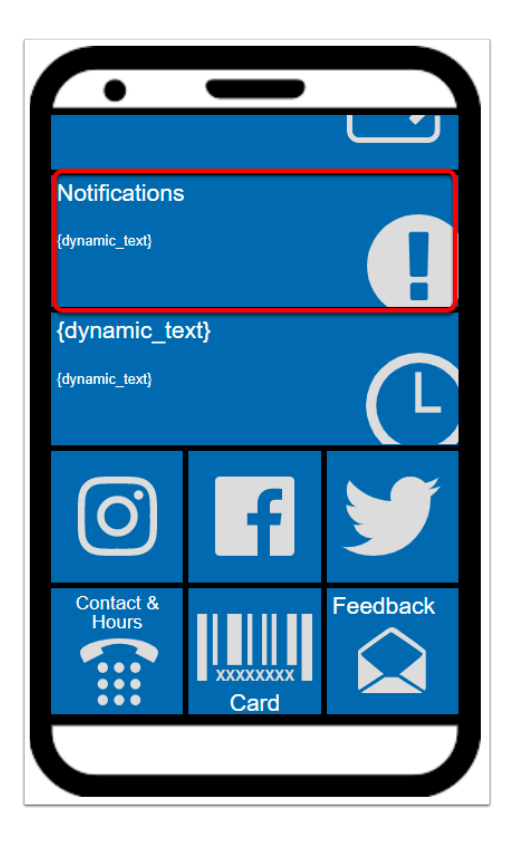

Check here periodically for new training offerings!

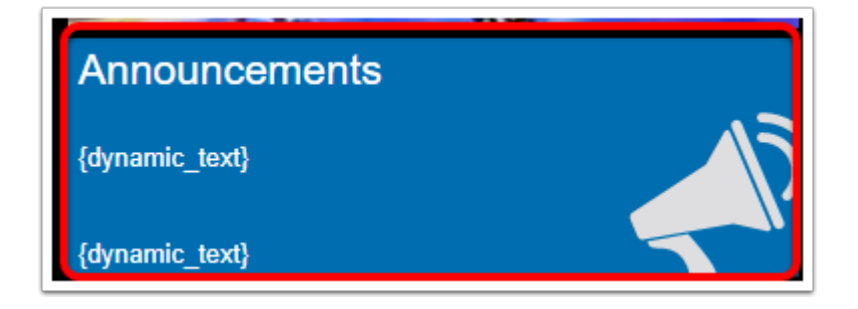